## YouTube 추가해 놓기

- 실시간 수업에서 활용하고자 하는 YouTube자료를 검색해서 미리 추가해 두기
- 수업 진도와 수업 순서에 따라 필요한 파일들을 추가해 둔 후 수업에 활용

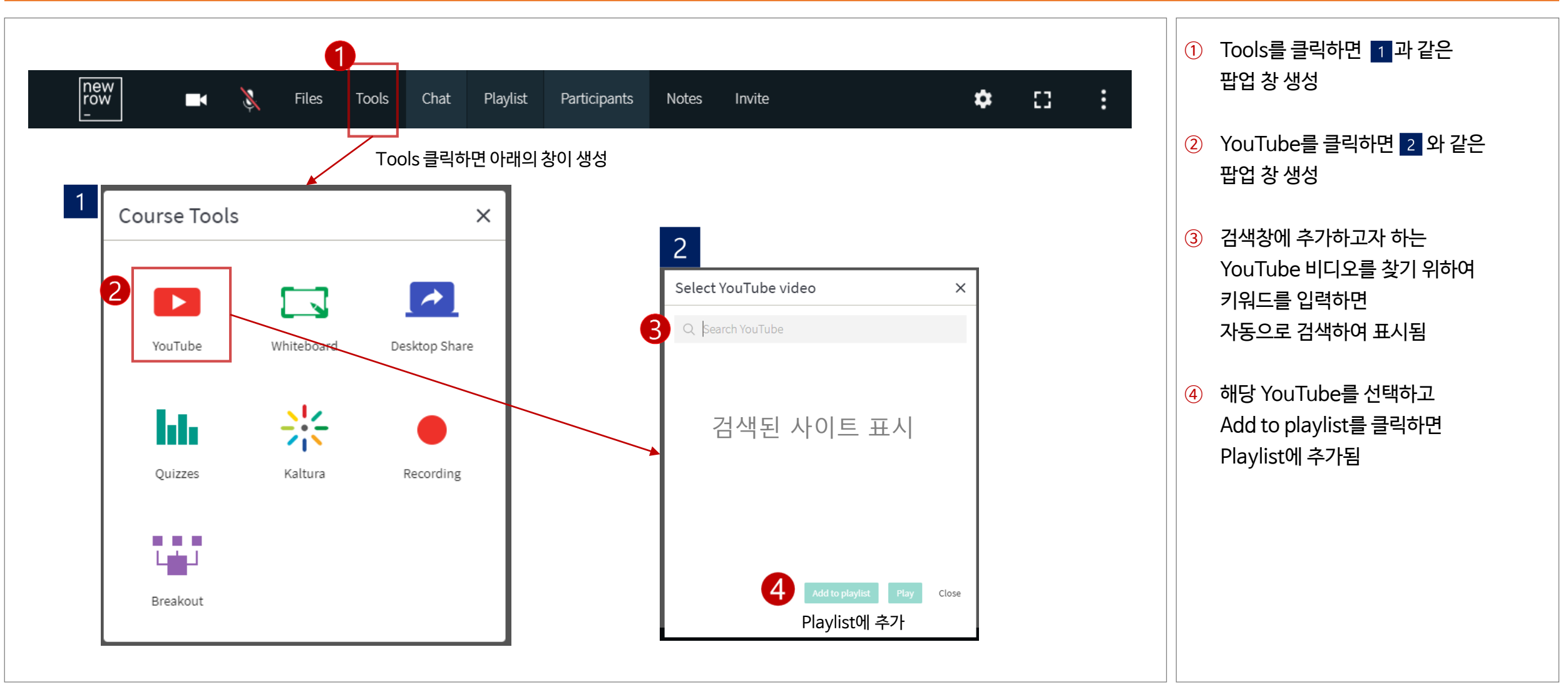

## YouTube 활용 실시간 수업 진행하기

## ※ 수업에서 활용하고자 하는 YouYube 자료를 Playlist 불러오거나 검색하여 교안으로 활용

| new<br>row<br>-                   | Files Tools Chat | laylist Participa | ints Notes Invite          | • D | 1 | PLAYLIST X                                                                                                    |
|-----------------------------------|------------------|-------------------|----------------------------|-----|---|----------------------------------------------------------------------------------------------------|
| I Active BOARD   +ADD BOARD Cours | *3   D           | T C               |                            |     | × | Q. Search playlist<br>1 : EBS 다큐프라임 - 상상에 빠지다 3부.mp4<br>2 : 한 한 사.jpg<br>3 : 한 한 사.jpg<br>Kaltura live room 등영상 미뉴얼.pdf |
| You                               | Tube Whiteboard  | Desktop Share     | Select YouTube video ×     |     |   | 4 : · · · · · · · · · · · · · · · · · ·                                                                                 |
| Bree<br>A 25 2 O                  | akout            |                   | Add to playlist Play Close |     |   | Type here<br>A+ A- CLEARALL                                                                                             |

- Playlist에 추가해 놓은 파일 중 원하는 파일을 클릭하면
  YouTube 화면이 활성화됨
- ② 만약 Playlist에 파일이 없는 경우 Tools를 선택하여 추가하거나
- ③ Play 버튼을 누르면 바로 활성화됨

2